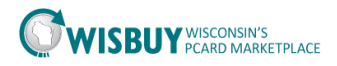

## **Export a list of Users**

BU Admins can maintain a list of WISBuy users by exporting a list from WISBuy. User lists can be simple exports with basic information or more detailed lists. After searching for a list of users select the Action button to export a list of users.

To Export the list of users

- 1. Login into the WISBuy PCard Marketplace
- 2. Go to Administer icon, Manage Users, Search for Users

| <b>C</b> t | Administer          |                                 |
|------------|---------------------|---------------------------------|
| ~          | Administration      | Manage Users                    |
| <b>.</b>   | Manage Lisers       | Search for Users                |
|            | inditage opens      | Add New User                    |
|            | Shopping Settings   | View Pending User Registrations |
|            | Find and Fix Errors | Import Users from a File        |
|            |                     |                                 |

3. Search for all users by leaving all fields blank.

| Search for Users     |                          |                      |             | 1         |
|----------------------|--------------------------|----------------------|-------------|-----------|
| ✓ User Search        |                          |                      | Create User | Actions 🕶 |
| First Name           | Business Unit            | Business Unit Name Q |             |           |
| Last Name            | Department               |                      |             |           |
| User Name            | Role                     |                      |             |           |
| Email                | Registered Mobile Device |                      |             |           |
| Status               |                          |                      |             |           |
| User Experience Type |                          |                      |             |           |
|                      |                          | Search               |             |           |

WISBuy will return a list of all users in your Business Unit.

| Search for U               | ? ?                       |                   |                                   |                |                  |             |           |  |  |  |  |  |  |
|----------------------------|---------------------------|-------------------|-----------------------------------|----------------|------------------|-------------|-----------|--|--|--|--|--|--|
| > User Search              |                           |                   |                                   |                |                  | Create User | Actions 🔻 |  |  |  |  |  |  |
| 1-20 of 401 Resu           | 1-20 of 401 Results 👻 🔇 🔪 |                   |                                   |                |                  |             |           |  |  |  |  |  |  |
| Name 🔺                     | User Name 🗠               | Phone             | Email 🛆                           | Business Unit  | Role             | Statu       | IS 🗌      |  |  |  |  |  |  |
| Adams, Melissa             | adamsmxsfj                | +1 (608) 266-7332 | melissa.adams@etf.wi.gov          | Administration | Purchaser        | Activ       | e 🗆       |  |  |  |  |  |  |
| Administrator,<br>Contract | cadmin                    | +1 (919) 659-2212 | leckerlin@sciquest.com            | Administration | Contract Manager | Activ       | e 🗆       |  |  |  |  |  |  |
| Amberson,<br>James         | amberjjxma                | +1 (608) 264-6452 | James J. Amberson @gmail.com      | Administration | Purchaser        | Activ       | e 🗆       |  |  |  |  |  |  |
| Anderson, Amy              | Russe                     | +1 (414) 227-3902 | eloise.russ@wisconsin.gov         | Administration | Purchaser        | Inacti      | ive 🗆     |  |  |  |  |  |  |
| Anderson, Julie            | Natalie Cole              | +1 (608) 261-0050 | julie.anderson@dwd.wisconsin.gov  | Administration | Purchaser        | Activ       | e 🗆       |  |  |  |  |  |  |
| Anderson, Peter            | Peteranderson             | +1 (608) 267-0581 | andersonp@opd.wi.gov              | Administration | Purchaser        | Activ       | e 🗆       |  |  |  |  |  |  |
| Andrews, Sara              | andreslpzp                | +1 (608) 264-6533 | sara.andrews@wisconsinhistory.org | Administration | Purchaser        | Activ       | e 🗆       |  |  |  |  |  |  |

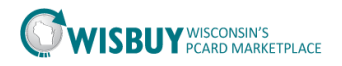

- 4. On the top right of the screen, Select the Actions drop down box.
  - a. Select Export all users

|        |                    | ?             |  |  |  |  |  |  |
|--------|--------------------|---------------|--|--|--|--|--|--|
|        | Create User        | Actions 🔻     |  |  |  |  |  |  |
|        | Export All Users   |               |  |  |  |  |  |  |
| 2      | Export Selected Us | ers           |  |  |  |  |  |  |
| :haser | View Import and Ex | kport Results |  |  |  |  |  |  |
|        |                    |               |  |  |  |  |  |  |

- 5. Enter a description in the Request Export then choose the export type.
  - a. Basic CSV Export will export a list of users with limited information.
  - b. Advanced CSV Export will export all users profile information. (such as roles, ship to address....)
  - c. Click submit

| Request Export                          | : ?                                               |
|-----------------------------------------|---------------------------------------------------|
| Description                             | ^                                                 |
|                                         | ~                                                 |
|                                         | expand   clear                                    |
| Export Type                             | Basic CSV Export                                  |
|                                         | Advanced CSV Export                               |
| lease note that the                     | ame Tab Delimited Export (used for import)        |
| lepends upon the si<br>pending requests | ze of your request and the number of simultaneous |
|                                         | Submit Close                                      |
|                                         |                                                   |

6. A message will appear at the bottom of the Request Export screen to go to the download page, click on this message.

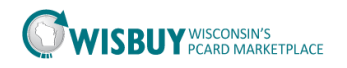

| Description 🖄                            |                                            |              |
|------------------------------------------|--------------------------------------------|--------------|
|                                          | ex                                         | pand   cle   |
| Export Type ?                            | Basic CSV Export                           | $\checkmark$ |
|                                          |                                            |              |
| Please note that the a                   | amount of time it takes to complete your e | xport requ   |
| depends upon the siz<br>pending requests | ze of your request and the number of simul | Itaneous     |
| depends upon the siz<br>pending requests | ze of your request and the number of simul | Itaneous     |

- 7. Depending on the number of user will depend on how long the report will take.
  - a. BU Admins will receive a email when the report is done if this has been set up in their profile.
  - b. You do not need to wait on this page for the file. The file can be found in the Administer menu, under Administration, View Import and Export.
- 8. When the report is finished the report can be downloaded from the Import and Export results menu.

|            |                                                                                                    |             | NINE IT EASE                             |      |                     |                   |                     |                 |               |        |    |  |  |  |
|------------|----------------------------------------------------------------------------------------------------|-------------|------------------------------------------|------|---------------------|-------------------|---------------------|-----------------|---------------|--------|----|--|--|--|
|            | 🔐 Administer > Administeration > View Import and Export Results 🕶 > Administration Results Imports/Exports |             |                                          |      |                     |                   |                     |                 |               |        |    |  |  |  |
| ٩          | Use the filters options available below to find the appropriate request.                                   |             |                                          |      |                     |                   |                     |                 |               |        |    |  |  |  |
|            | Click to filter imports                                                                                    | s/exports ? |                                          |      |                     |                   |                     |                 |               |        |    |  |  |  |
| 1          |                                                                                                    |             |                                          |      |                     |                   |                     |                 |               |        |    |  |  |  |
| _          | Hida Lina Dataile                                                                                          |             |                                          |      |                     | For               | selected line items | Remove          | Selected Requ | ests ' | Go |  |  |  |
| 1          |                                                                                                    |             |                                          |      |                     |                   |                     |                 |               |        |    |  |  |  |
|            | Results per page 20 V                                                                                      |             | ĸ                                        | esun | ts tound: 1         |                   |                     | Page 1 of 1 2 r |               |        |    |  |  |  |
| <u>th.</u> | Status                                                                                                    | _           | Description                              | ~    | Request Date/Time 🔻 | Expiration Date 🗠 | File Type           |                 | Function      | ~      |    |  |  |  |
|            | ✓ Completed                                                                                                | user list   | list                                     |      | 10/31/2016 8:26 AM  | 11/7/2016         | Users               |                 | Export        |        |    |  |  |  |
| 9,         | File                                                                                                    |             | UserExport 2601288.csv Click to download |      | Total records       | 401               |                     |                 |               |        |    |  |  |  |
|            | File Size                                                                                                  |             | 76 kBytes                                |      |                     |                   |                     |                 |               |        |    |  |  |  |
| \$         | Requestor                                                                                                  |             | Fred Flintstone                          |      |                     |                   |                     |                 |               |        |    |  |  |  |
|            | Export Type                                                                                                |             | Basic CSV Export                         |      |                     |                   |                     |                 |               |        |    |  |  |  |
|            |                                                                                                    |             |                                          |      |                     |                   |                     |                 |               |        |    |  |  |  |
|            |                                                                                                    |             |                                          |      |                     |                   |                     |                 |               |        |    |  |  |  |
|            |                                                                                                    |             |                                          |      |                     | For               | selected line items | Remove          | Selected Requ | ests ' | Go |  |  |  |
|            |                                                                                                    |             |                                          |      |                     |                   |                     |                 |               |        |    |  |  |  |

9. Click on the download link, a pop up box will appear at the bottom of the screen. Select the save arrow and save the file to a folder.

|                                                                                          |      |        | Save as       |  |
|------------------------------------------------------------------------------------------|------|--------|---------------|--|
| Do you want to open or save UserExport_2601288.csv (76.7 KB) from usertest.sciquest.com? | Open | Save 🔻 | Save and open |  |

Save

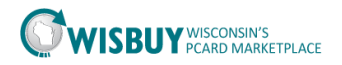

10. Once the file is saved, click the Open button and the user list will open in Excel. Save the file as an Excel Workbook before making any changes. (if the file is not saved as an Excel document changes could be lost)

| _                                                  |         |               |           |             |                     |          |            |              |               |                 |                   |                               |                              |          |               |           |                    |                    |    |
|----------------------------------------------------|---------|---------------|-----------|-------------|---------------------|----------|------------|--------------|---------------|-----------------|-------------------|-------------------------------|------------------------------|----------|---------------|-----------|--------------------|--------------------|----|
| 🔟 🚽 🖤 - 🔍 - 📮 UserExport_2601288 - Microsoft Excel |         |               |           |             |                     |          |            |              |               |                 |                   |                               | f                            | 23       |               |           |                    |                    |    |
|                                                    | File    | Home Ins      | ert Page  | Layout F    | ormulas             | Data P   | Review Vie | w Acroba     | t             |                 |                   |                               |                              |          |               |           | ۵ (                | 3 - 6              | 83 |
|                                                    | Ê 👗     | Eut<br>Copy * | Calibri   | * 11        | т А́л               | = =      | - *        | Wrap Te      | ext           | Seneral         | •                 | s                             |                              | -        | P 🗊           | Σ AutoSum | Ż                  | ñ                  |    |
| F                                                  | aste 🛷  | ormat Painter | BII       | 1 -   🖽 -   | <u>≫</u> - <u>A</u> |          | ≡ 谭律       | -a- Merge a  | & Center 🔻    | \$ - % ,        | S .00 Con<br>Form | ditional Fo<br>natting ≠ as T | rmat Cell<br>able * Styles * | Insert   | Delete Format | Clear *   | Sort &<br>Filter ▼ | Find &<br>Select ≠ |    |
|                                                    | Clipb   | ard G         |           | Font        |                     |          | Alignn     | ient         | Gr.           | Number          | Gi .              | Style                         | es .                         |          | Cells         | E         | diting             |                    |    |
|                                                    | A       | 1 ·           | • (=      | ∫x User     | Name                |          |            |              |               |                 |                   |                               |                              |          |               |           |                    |                    | *  |
|                                                    | A       | В             | С         | D           | E                   | F        | G          | н            | - I           | J K             | L                 | M                             | N                            | 0        | P             | Q F       | t                  | S                  |    |
| 1                                                  | User N  | am First Nam  | Last Nam  | e Phone Nu  | Phone Nu            | Phone Nu | Phone Nu E | mail Add Bu  | siness l User | Statu Automatic | Assigned          | All Roles                     | User Experie                 | ence Typ | e             |           |                    |                    |    |
| 2                                                  | asuthe  | rlai Amy      | Sutherlar | +1 (608) 55 | 608                 | 5555666  | a          | my.sutheAd   | ministr Activ | ve              | IT Buyer B        | IT Buyer   E                  | Enhanced Fu                  | unctiona | lity          |           |                    |                    | _  |
| 3                                                  | cbrake  | r c           | braker    | +1 (608) 20 | 608                 | 2616262  | C          | elia.Brak Ad | ministr Activ | ve              | Site Admi         | Site Admi                     | Enhanced Fu                  | unctiona | lity          |           |                    |                    |    |
| 4                                                  | cneidn  | er c          | neidner   | +1 (608) 26 | 608                 | 2663620  | Ca         | therine. Ad  | ministr Activ | ve              | Analyst P         | Analyst P                     | Enhanced Fu                  | unctiona | lity          |           |                    |                    |    |
| 5                                                  | zlehma  | n Zack        | Lehman    | +1 (608) 26 | 608                 | 2618552  | Zá         | ichary.le Ad | ministr Activ | ve              | Site Admi         | Site Admi                     | Enhanced Fu                  | unctiona | lity          |           |                    |                    |    |
| 6                                                  | jbuffet | t Jimmy       | Buffett   | +1 (608) 55 | 608                 | 5551234  | a          | my.sutheAd   | ministr Inact | tive Purchaser  | Purchaser         | Purchaser                     | Enhanced Fu                  | unctiona | lity          |           |                    |                    |    |
| 7                                                  | test20  | Amy           | Sutherlar | +1 (555) 55 | 555                 | 5555555  | a          | my.sutheAd   | ministr Activ | ve Purchaser    | Purchaser         | Purchaser                     | Enhanced Fu                  | unctiona | lity          |           |                    |                    |    |
| 8                                                  | amyte   | t11Amy        | Test110   | +1 (608) 55 | 608                 | 5555555  | a          | my.sutheAd   | ministr Activ | ve Purchaser    | Purchaser         | Purchaser                     | Enhanced Fu                  | unctiona | lity          |           |                    |                    |    |
| 9                                                  | JenSho  | p Jenny       | Shopper   | +1 (608) 26 | 608                 | 2666666  | j∈         | nny.sho Ad   | ministr Inact | tive Purchaser  | Purchaser         | Purchaser                     | Enhanced Fu                  | unctiona | lity          |           |                    |                    |    |
| 10                                                 | Torting | 12 Tortor 6   | Tortor 6  | +1 (609) 20 | 609                 | 2666992  | 7          | chany LeAd   | ministr Activ | 10              | Durchasor         | Burchasor                     | Enhanced E                   | Inctiona | littu         |           |                    |                    |    |

For further assistance accessing user profiles, please contact <u>doawispro@wisconsin.gov</u>.